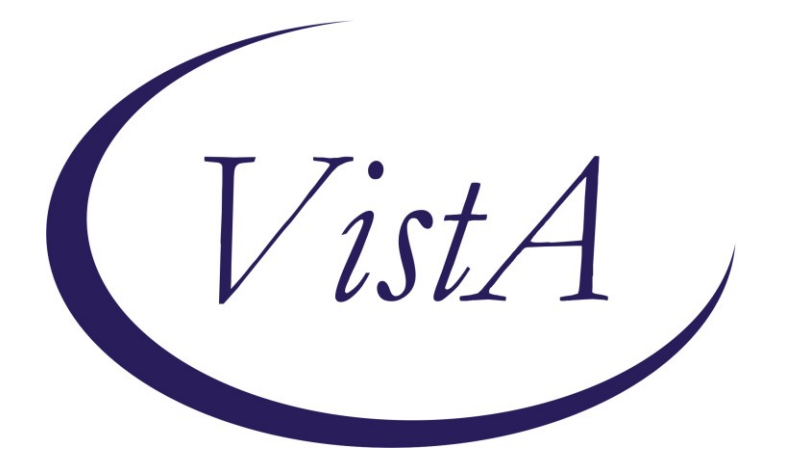

Update\_2\_0\_254

# **Clinical Reminders**

## VA-WH GONORRHEA AND CHLAMYDIA STI SCREENING

# **Install Guide**

April 2022

Product Development Office of Information Technology Department of Veterans Affairs

# **Table of Contents**

| INTRODUCTION      | 1 |
|-------------------|---|
| INSTALL DETAILS   | 3 |
| INSTALL EXAMPLE   | 3 |
| Post Installation | 7 |

# Introduction

Gonorrhea (GC) and Chlamydia (CT) infections are on the rise in the US with over 500,000 reported cases of GC and 1.8 million cases of CT in 2018, representing a 63% increase of GC between 1991 and 2018 and the most number of reported CT infections ever. Data from the VHA has matched the trends of the US, with a substantial increase in infections between 2009 and 2019 among women Veterans. These infections in females have serious sequelae, including pelvic inflammatory disease, chronic pelvic pain, infertility, and ectopic pregnancies, making it critical that infections are identified and treated. Per VHA guidance, GC/CT screening is recommended for all sexually active women (birth sex female) ages 24 and younger. Despite this guidance, screening rates within VHA are suboptimal with only 22.6% of women under age 25 being screened in 2019. The goal of this clinical reminder is to improve compliance with VHA guidance around GC/CT screening, with an aim towards reducing series consequences of untreated infections in our female Veteran population.

Per VHA guidelines, screening is recommended for Gonorrhea and Chlamydia infections in:

1) All sexually active women ages 24 years and younger 2) Sexually active women ages 25 years and older who are at risk of infection (history of previous or coexisting sexually transmitted infections (STI); new or multiple sexual partners; sexual partner with concurrent sexual partners; sexual partner with an STI; inconsistent condom use; exchanging sex for money or drugs; drug use).

Redacted URL for the detailed Guideline listed above.

Screening is targeted to birth sex female to prevent sequelae including pelvic inflammatory disease and subsequent infertility, ectopic pregnancy, and chronic pelvic pain.

++ This clinical reminder does not address women 25 and older who will require separate risk assessments with their healthcare team. ++

Nucleic acid amplification (NAAT) is the preferred method for screening for both Gonorrhea and Chlamydia, and can be performed on endocervical, vaginal, and urine specimens.

Clinic-based self-collection may be used.

Female is determined by the birth sex field in Vista.

UPDATE\_2\_0\_254 contains 1 Reminder Exchange entry: UPDATE\_2\_0\_254 VA-WH GONORRHEA AND CHLAMYDIA STI SCREENING The exchange file contains the following components:

#### **REMINDER GENERAL FINDINGS**

TICKLER REMINDER COMMENT TICKLER REMINDER

#### TIU TEMPLATE FIELD

TIU TEMPLATE FIELD

#### **HEALTH FACTORS**

VA-REMINDER UPDATES

VA-UPDATE\_2\_0\_254

VA-WH GONORRHEA AND CHLAMYDIA STI SCREEN [C]

VA-WH GONORRHEA AND CHLAMYDIA STI SCREEN NOT INDICATED OTHER

VA-WH GONORRHEA AND CHLAMYDIA STI SCREEN BIRTH SEX NOT FEMALE

VA-WH GONORRHEA AND CHLAMYDIA STI SCREEN NO RISK FACTORS VA-WH GONORRHEA AND CHLAMYDIA STI SCREEN DEFER VA-WH GONORRHEA AND CHLAMYDIA STI SCREEN PATIENT DECLINED VA-WH GONORRHEA AND CHLAMYDIA STI SCREEN COMPLETED PREVIOUSLY

VA-WH GONORRHEA AND CHLAMYDIA STI SCREEN COMPLETED VA-WH GONORRHEA AND CHLAMYDIA STI SCREEN NOT SEXUALLY ACTIVE 12M

#### **REMINDER SPONSOR**

WOMEN VETERANS HEALTH PROGRAM

#### **REMINDER TERM**

VA-REMINDER UPDATE\_2\_0\_254

VA-WH GONORRHEA AND CHLAMYDIA STI SCREEN LAB RESULTS VA-WH GONORRHEA AND CHLAMYDIA STI SCREEN NOT INDICATED VA-WH GONORRHEA AND CHLAMYDIA STI SCREEN DEFER VA-WH GONORRHEA AND CHLAMYDIA STI SCREEN PATIENT DECLINED VA-WH GONORRHEA AND CHLAMYDIA STI SCREEN COMPLETED PREVIOUSLY VA-WH GONORRHEA AND CHLAMYDIA STI SCREEN ORDER TEST

VA-WH GONORRHEA AND CHLAMYDIA STI SCREEN COMPLETED VA-WH GONORRHEA AND CHLAMYDIA STI SCREEN NOT SEXUALLY ACTIVE 12M

#### **REMINDER DEFINITION**

VA-WH GONORRHEA AND CHLAMYDIA STI SCREENING

#### **REMINDER DIALOG**

VA-WH GONORRHEA AND CHLAMYDIA STI SCREENING

### **Install Details**

This update is being distributed as a web host file. The address for the host file is: https://Redacted/UPDATE\_2\_0\_254.PRD

The file will be installed using Reminder Exchange, programmer access is not required. Installation:

This update can be loaded with users on the system. Installation will take less than 5 minutes.

# **Install Example**

To Load the Web Host File. Navigate to Reminder exchange in Vista

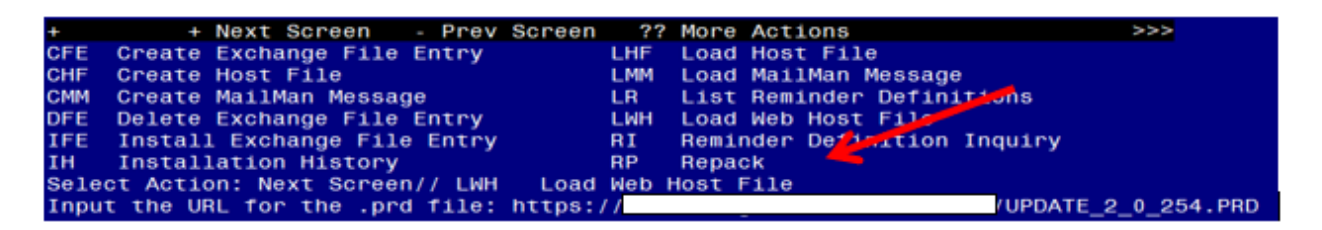

At the <u>Select Action</u>: prompt, enter <u>LWH</u> for Load Web Host File At the <u>Input the url for the .prd file</u>: prompt, type the following web address: <u>https://Redacted/UPDATE\_2\_0\_254.PRD</u>

You should see a message at the top of your screen that the file successfully loaded. https://vaww.va.gov/reminders/docs/UPDATE\_2\_0\_254.PRD\_successfully\_loaded. Search for and locate the reminder exchange entry titled UPDATE\_2\_0\_254 VA-WH GONORRHEA AND CHLAMYDIA STI SCREENING.

| +Iten                                                        | Entry                           | Source     |                 | Date Packed      |  |
|--------------------------------------------------------------|---------------------------------|------------|-----------------|------------------|--|
| 362                                                          | UPDATE_2_0_254 VA-WH            |            |                 | 12/17/2021@07:31 |  |
|                                                              | GONORRHEA AND CHLAMYDIA STI     |            |                 |                  |  |
|                                                              | SCREENING                       |            |                 |                  |  |
| 363                                                          | UPDATE_2_0_26 VA-HEAD AND       |            |                 | 08/22/2017@13:17 |  |
|                                                              | NECK CANCER DIALOGS             |            |                 |                  |  |
| 364                                                          | UPDATE_2_0_27 VA-CHOICE         |            |                 | 05/25/2017@09:32 |  |
|                                                              | DIALOGS                         |            |                 |                  |  |
| 365                                                          | UPDATE_2_0_27 VA-CHOICE         |            |                 | 06/14/2017@11:33 |  |
|                                                              | DIALOGS                         |            |                 |                  |  |
| 366                                                          | UPDATE_2_0_28                   |            |                 | 06/26/2017@05:56 |  |
| +                                                            | + Next Screen - Prev Sc         | reen ?? M  | ore Actions     | >>>              |  |
| CFE                                                          | Create Exchange File Entry      | LHF L      | oad Host File   |                  |  |
| CHF                                                          | Create Host File                | LMM L      | oad MailMan Mes | sage             |  |
| CMM                                                          | Create MailMan Message          | LR L:      | ist Reminder De | finitions        |  |
| DFE                                                          | Delete Exchange File Entry      | LWH L      | oad Web Host Fi | le               |  |
| IFE                                                          | Install Exchange File Entry     | RI R       | eminder Definit | ion Inquiry      |  |
| IH                                                           | Installation History            | RP R       | epack           |                  |  |
| Select Action: Next Screen// IFE Install Exchange File Entry |                                 |            |                 |                  |  |
| Enter                                                        | • a list or range of numbers (1 | -602): 362 |                 |                  |  |

At the <u>Select Action</u> prompt, enter <u>IFE</u> for Install Exchange File Entry Enter the number that corresponds with your entry titled **UPDATE\_2\_0\_254 VA-WH GONORRHEA AND CHLAMYDIA STI SCREENING** (*in this example it is entry 362, it will vary by site*) The date on the exchange file should be 12/17/2021.

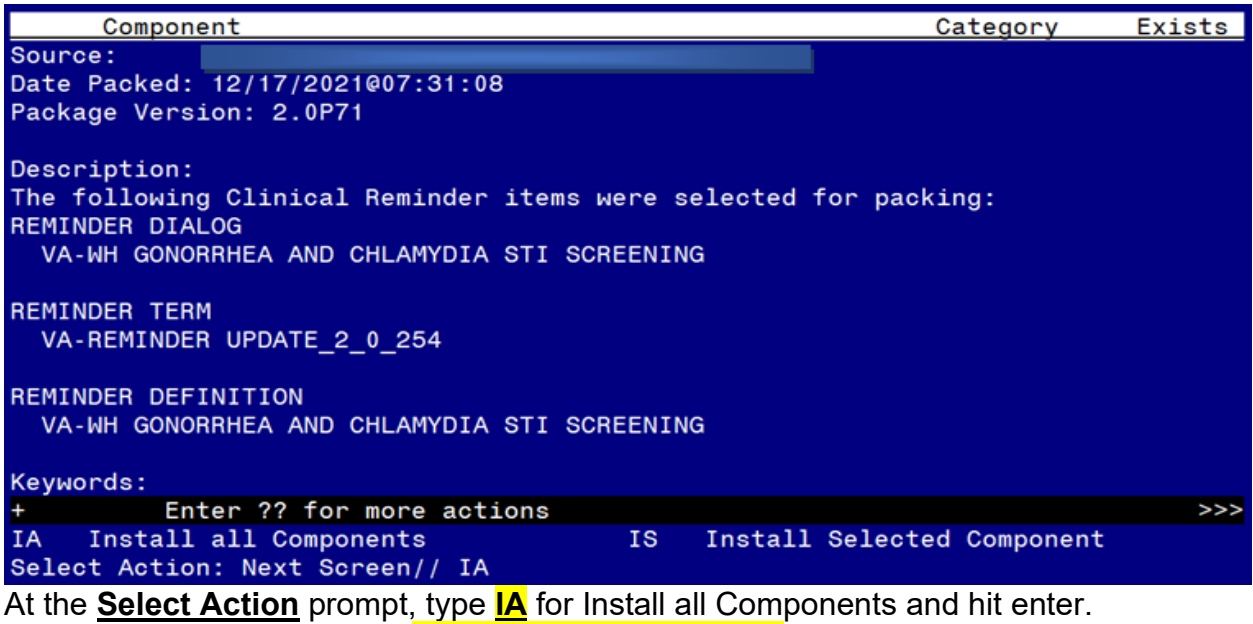

Select Action: Next Screen// IA Install all Components

During the installation, you will see several prompts:

Install all new components

SKIP any existing components that you are prompted to overwrite

You will be promped to install the dialog component:

| Packe | d reminder dialog: VA-WH GONORRHEA AND CHLAMYDIA STI SC                                      | REENING [NAT | IONAL DI |  |  |  |  |  |  |
|-------|----------------------------------------------------------------------------------------------|--------------|----------|--|--|--|--|--|--|
| Item  | Seq. Dialog Findings                                                                         | Туре         | Exists   |  |  |  |  |  |  |
| 1     | VA-WH GONORRHEA AND CHLAMYDIA STI SCREENING                                                  | dialog       |          |  |  |  |  |  |  |
| 2     | 5 VA-WH GONORRHEA AND CHLAMYDIA STI SCREENING<br>INFORMATION<br>Finding: *NONE*              | element      |          |  |  |  |  |  |  |
| 3     | 10 VA-GP GONORRHEA AND CHLAMYDIA STI SCREEN OPTIONS<br>Finding: *NONE*                       | group        |          |  |  |  |  |  |  |
| 4     | 10.5 VA-WH GONORRHEA AND CHLAMYDIA STI SCREEN NOT<br>SEXUALLY ACTIVE                         | element      |          |  |  |  |  |  |  |
|       | Finding: VA-WH GONORRHEA AND CHLAMYDIA STI SCREEN NOT<br>SEXUALLY ACTIVE 12M (HEALTH FACTOR) |              |          |  |  |  |  |  |  |
| 5     | 10.10 VA-WH GONORRHEA AND CHLAMYDIA STI SCREEN<br>COMPLETED                                  | element      |          |  |  |  |  |  |  |
|       | Finding: VA-WH GONORRHEA AND CHLAMYDIA STI SCREE                                             | N COMPLETED  | Х        |  |  |  |  |  |  |
| +     | + Next Screen - Prev Screen ?? More Actions                                                  |              |          |  |  |  |  |  |  |
| DD    | Dialog Details DT Dialog Text IS Ins                                                         | tall Selecte | d        |  |  |  |  |  |  |
| DF    | Dialog Findings DU Dialog Usage QU Qui                                                       | t            |          |  |  |  |  |  |  |
| DS    | Dialog Summary IA Install All                                                                |              |          |  |  |  |  |  |  |
| Selec | Select Action: Next Screen// IA                                                              |              |          |  |  |  |  |  |  |

At the <u>Select Action</u> prompt, type <u>IA</u> to install the dialog – VA-WH GONORRHEA AND CHLAMYDIA STI SCREENING

Select Action: Next Screen// IA Install All

Install reminder dialog and all components with no further changes: Y// ES When you see this prompt, hit enter to link the dialog to the reminder definition: Reminder Dialog VA-WH GONORRHEA AND CHLAMYDIA STI SCREENING is not linked to a reminder.

Select Reminder to Link: VA-WH GONORRHEA AND CHLAMYDIA STI SCREENING// HIT ENTER HERE TO LINK

| Packe | d reminder dialog: V                              | /A-WH GON | ORRHEA AND               | CHLAMYDIA           | STI SCR  | EENING [NA] | TIONAL DI              |  |  |
|-------|---------------------------------------------------|-----------|--------------------------|---------------------|----------|-------------|------------------------|--|--|
| VA-WH | GONORRHEA AND CHLAM                               | 1YDIA STI | SCREENING                | (reminder           | dialog)  | installed   | from ex <mark>c</mark> |  |  |
| Item  | <u>Seq. Dialog Findin</u>                         | ngs       |                          |                     |          | Туре        | Exists                 |  |  |
| 1     | VA-WH GONORRHEA A                                 | AND CHLAM | YDIA STI S               | CREENING            |          | dialog      | Х                      |  |  |
| 2     | 5 VA-WH GONORRHEA<br>INFORMATION<br>Finding: *NON | AND CHLA  | MYDIA STI                | SCREENING           |          | element     | х                      |  |  |
| 3     | 10 VA-GP GONORRHEA<br>Finding: *NON               | A AND CHL | AMYDIA STI               | SCREEN OP           | TIONS    | group       | Х                      |  |  |
| 4     | 10.5 VA-WH GONORRH                                | IEA AND C | HLAMYDIA S               | TI SCREEN N         | ЮТ       | element     | Х                      |  |  |
|       | SEXUALLY ACTIVE                                   |           |                          |                     |          |             |                        |  |  |
|       | Finding: VA-W<br>SEXUALLY ACTI                    | NH GONORR | HEA AND CH<br>HEALTH FAC | LAMYDIA STI<br>TOR) | I SCREEN | NOT         | Х                      |  |  |
| 5     | 10.10 VA-WH GONORF                                | RHEA AND  | CHLAMYDIA                | STI SCREEN          |          | element     | Х                      |  |  |
|       | COMPLETED                                         |           |                          |                     |          |             |                        |  |  |
|       | Finding: VA-h                                     | IH GONORR | HEA AND CH               | LAMYDIA ST          | I SCREEN | COMPLETED   | Х                      |  |  |
| +     | + Next Screen                                     | - Prev    | Screen ?                 | ? More Act:         | ions     |             |                        |  |  |
| DD    | Dialog Details                                    | DT Di     | alog Text                | IS                  | S Inst   | all Selecte | ed                     |  |  |
| DF    | Dialog Findings                                   | DU Di     | alog Usage               | QL                  | J Quit   |             |                        |  |  |
| DS    | Dialog Summary                                    | IA In     | stall All                |                     |          |             |                        |  |  |
| Selec | Select Action: Next Screen// Q                    |           |                          |                     |          |             |                        |  |  |

When the dialog has completed installation, you will then be returned to this screen. At the **Select Action** prompt, type **Q**.

| Component                                                             | Category Exists      |
|-----------------------------------------------------------------------|----------------------|
| Source:                                                               |                      |
| Date Packed: 12/17/2021@07:31:08                                      |                      |
| Package Version: 2.0P71                                               |                      |
| Description:<br>The following Clinical Reminder items were selected   | for packing:         |
| REMINDER DIALOG<br>VA-WH GONORRHEA AND CHLAMYDIA STI SCREENING        |                      |
| REMINDER TERM<br>VA-REMINDER UPDATE_2_0_254                           |                      |
| REMINDER DEFINITION<br>VA-WH GONORRHEA AND CHLAMYDIA STI SCREENING    |                      |
| Keywords:                                                             |                      |
| + + Next Screen - Prev Screen ?? More A                               | ctions >>>           |
| IA Install all Components IS Instal<br>Select Action: Next Screen// Q | l Selected Component |

You will be returned to this screen. Type Q to quit. Install Completed

# **Post Installation**

#### 1. Add Order to the reminder dialog

Add your local quick order for Gonorrhea and Chlamydia screening as an additional finding to the element: VA-WH GONORRHEA AND CHLAMYDIA STI SCREEN ORDER TEST.

#### 2. Add your local lab tests that represent Gonorrhea and Chlamydia Screening to the reminder term VA-WH GONORRHEA AND CHLAMYDIA STI SCREEN LAB RESULTS, these findings should be LT (lab test) findings. If you are not sure what tests to add, please confer with your local lab Ad Pac.

- 3. Add your local orderable item that represent an order for Gonorrhea and Chlamydia Screening to the reminder term VA-WH GONORRHEA AND CHLAMYDIA STI SCREEN ORDER TEST, these findings should be OI (orderable item) findings. If you are not sure what tests to add, please confer with your local lab Ad Pac.
- 4. Add this reminder to the cover sheet for the appropriate users. The print name is Gonorrhea and Chlamydia STI Screening.
- 5. Notify users of this reminder that they need to have the notification Scheduled Alert set to On.
  - a. The tickler alert option in the template will send the user an alert for the date/time that they specify.
  - b. To receive this alert, the scheduled alert notification must be enabled

| General Notifications       Order Checks       Lists/Teams       Notes       Reports       Graphs       Copy/Paste         Notifications       Change your notification options.       Send me a MaiMan bulletin for flagged orders         Surrogate Settings       Emove Pending Notifications         Surrogate: <no designated:<="" surrogate="" td="">         You can turn on or off these notifications except those that are mandatory.         Notification       On/Off         Pap Smear Results       On         Pregnancy Status Review       On         Mandatory       Simart Non-Oritical Imaging Results         Simart Non-Oritical Imaging Results       On         Stat Imacing Results       On</no>                                                                                                    | Options                                         |               |                               |            |    |        | ?    | $\times$ |
|----------------------------------------------------------------------------------------------------|-------------------------------------------------|---------------|-------------------------------|------------|----|--------|------|----------|
| Notification       On/Off       Comment         Surfaction       On/Off       Comment         Pap Smear Results       On         Pregnancy Status Review       On         Service Order Reg Chart Sign       On         Service Thoronal Imaging Results       On         Service Thoronal Imaging Results       On         Service Order Reg Chart Sign       On         Service Thoronal Imaging Results       On         Shart Imaging Results       On         Start Imaging Results       On                                                                                                    | General Notifications Order Checks              | Lists/Team    | ns   Notes   Reports   Graphs | Copy/Paste |    |        |      |          |
| Change your notification options.         Send me a MailMan bulletin for flagged orders         Surrogate Settings       Remove Pending Notifications         Surrogate:        Image your notifications except those that are mandatory.         You can turn on or off these notifications except those that are mandatory.         Notification       On/Off         Pap Smear Results       On         PregAct: Unsafe Orders       On         Scheduled Alert       On         Scheduled Alert       On         Service Order Reg Chart Sign       On         Service Order Regults       On         Service Order Regults       On         Stat Imaging Results       On         Stat Imaging Results       On                                                                                                    | Notifications                                   |               |                               |            |    |        |      |          |
| Send me a MailMan bulletin for flagged orders         Surrogate Settings         Bemove Pending Notifications         Surrogate: <no designated="" surrogate="">         You can turn on or off these notifications except those that are mandatory.         Notification       On/Off         Comment       Pap Smear Results         On       Preg/Lact Unsafe Orders         Preg/Lact Unsafe Orders       On         Service Order Reg Chart Sign       On         Service Order Reg Chart Sign       On   <td>Change your</td><td>notification</td><td>options.</td><td></td><td></td><td></td><td></td><td></td></no> | Change your                                     | notification  | options.                      |            |    |        |      |          |
| Surrogate Settings       Bemove Pending Notifications         Surrogate: <no designated="" surrogate="">         You can turn on or off these notifications except those that are mandatory.         Notification       On/Off         Comment       Pap Smear Results         On       PregLact Unsafe Orders         PregLact Unsafe Orders       On         Scheduled Alert       On         Service Order Reg Chart Sign       On         Service Order Reg Chart Sign       On         Service Order Reg Chart Sign       On         Service Order Reg Chart Sign       On         Service Torder Regults       On         Service Torder Regults       On         Service Torder Reg Chart Sign       On         Service Torder Regults       On         Service Torder Regults       On         Service Torder Regults       On         Service Torder Regults       On         Service Torder Regults       On         Service Torder Regults       On         Service Torder Regults       On         Service Torder Regults       On         Service Torder Regults       On</no>                                                                                                    | Send me a MailMar                               | n bulletin fo | r flagged orders              |            |    |        |      |          |
| Surrogate: <no designated="" surrogate="">         You can turn on or off these notifications except those that are mandatory.         Notification       On/Off         Comment       Pap Smear Results         On       PregLact Unsafe Orders         On       PregLact Unsafe Orders         Scheduled Alert       On         Scheduled Alert       On         Service Order Reg Chart Sign       On         Smart Non-Oritical Imaging Results       On         Stat Imaning Results       On         Stat Imaning Results       On</no>                                                                                                    | Surragata Sattinga                              | Romous        | Ponding Motifications         |            |    |        |      |          |
| Surrogate: <no designated="" surrogate="">         You can turn on or off these notifications except those that are mandatory.         Notification       On/Off         Comment       Pap Smear Results         Pap Smear Results       On         Pregnancy Status Review       On         Scheduled Alert       On         Scheduled Alert       On         Smart Abnormal Imaging Results       On         Stat Imaging Res       On         Stat Imaging Results       On</no>                                                                                                    | Sunogate Settings                               | Hemove        | Fending Notifications         |            |    |        |      |          |
| Notification       On/Off       Comment         Pap Smear Results       On         Preg/Lact Unsafe Orders       On         Pregnancy Status Review       On         Scheduled Alert       On         Scheduled Alert       On         Scheduled Alert       On         Smart Abnormal Imaging Results       On         Smart Non-Critical Imaging Res       On         Stat Imaning Reguest       On                                                                                                    | Surrogate: <no designated="" surrogate=""></no> |               |                               |            |    |        |      |          |
| Notification       On/Off       Comment         P Pap Smear Results       On         P Preg/Lact Unsafe Orders       On         P Pregnancy Status Review       On         Scheduled Alert       On         Sscheduled Alert       On         Smart Abnormal Imaging Results       On         Smart Non-Critical Imaging Res       On         Stat Imaging Results       On                                                                                                    | You can turn on or off these notification       | ns except th  | ose that are mandatory.       |            |    |        |      |          |
| Notification       On/Off       Comment         Pap Smear Results       On         Preg/Lact Unsafe Orders       On         Pregnancy Status Review       On         Scheduled Alert       On         Scheduled Alert       On         Smart Abnormal Imaging Results       On         Smart Non-Critical Imaging Res       On         Stat Imaging Results       On                                                                                                    |                                                 |               |                               |            |    |        |      |          |
| Notification       On/Off       Comment         Yeap Smear Results       On         Preg/Lact Unsafe Orders       On         Pregnancy Status Review       On         Scheduled Alert       On         Service Order Req Chart Sign       On         Smart Abnormal Imaging Results       On         Smart Non-Critical Imaging Res       On         Stat Imaging Results       On                                                                                                    |                                                 |               |                               |            |    |        |      |          |
| Notification       On/Off       Comment         P Pap Smear Results       On         P Preg/Lact Unsafe Orders       On         P Pregnancy Status Review       On         Scheduled Alert       On         Service Order Req Chart Sign       On         Smart Abnormal Imaging Results       On         Smart Non-Critical Imaging Res       On         Stat Imaning Reguest       On                                                                                                    |                                                 |               |                               |            |    |        |      |          |
| Notification       On/Off       Comment         P Pap Smear Results       On         P Preg/Lact Unsafe Orders       On         P Pregnancy Status Review       On         Scheduled Alert       On         Sscheduled Alert       On         Smart Abnormal Imaging Results       On         Smart Abnorral Imaging Res       On         Stat Imaging Result       On                                                                                                    |                                                 |               |                               |            |    |        |      |          |
| Notification       On/Off       Comment         Pap Smear Results       On         Preg/Lact Unsafe Orders       On         Pregnancy Status Review       On         Scheduled Alert       On         Scheduled Alert       On         Smart Abnormal Imaging Results       On         Smart Non-Critical Imaging Res       On         Stat Imaging Results       On                                                                                                    |                                                 |               |                               |            |    |        |      |          |
| Notification       On/Off       Comment         Pap Smear Results       On         Preg/Lact Unsafe Orders       On         Pregnancy Status Review       On         Scheduled Alert       On         Scheduled Alert       On         Smart Abnormal Imaging Results       On         Smart Non-Critical Imaging Res       On         Stat Imaging Result       On                                                                                                    |                                                 |               |                               |            |    |        |      |          |
| Notification       On/Off       Comment         Pap Smear Results       On         Preg/Lact Unsafe Orders       On         Pregnancy Status Review       On         Scheduled Alert       On         Service Order Req Chart Sign       On         Smart Abnormal Imaging Results       On         Smart Non-Critical Imaging Res       On         Stat Imaning Request       On                                                                                                    |                                                 |               |                               |            |    |        |      |          |
| Notification       On/Off       Comment         Pap Smear Results       On         Preg/Lact Unsafe Orders       On         Pregnancy Status Review       On         Scheduled Alert       On         Smart Abnormal Imaging Results       On         Smart Non-Critical Imaging Res       On         Stat Imaning Reguest       On                                                                                                    |                                                 |               |                               |            |    |        |      |          |
| Notification       On/Off       Comment         Pap Smear Results       On         Preg/Lact Unsafe Orders       On         Pregnancy Status Review       On         Scheduled Alert       On         Sscrue Order Req Chart Sign       On         Smart Abnormal Imaging Results       On         Smart Non-Critical Imaging Res       On         Stat Imaging Result       On                                                                                                    |                                                 |               |                               |            |    |        |      |          |
| Notification       On/Off       Comment         Pap Smear Results       On         Preg/Lact Unsafe Orders       On         Pregnancy Status Review       On         Scheduled Alert       On         Scheduled Alert       On         Service Order Req Chart Sign       On         Smart Abnormal Imaging Results       On         Smart Non-Critical Imaging Res       On         Stat Imaging Request       On                                                                                                    |                                                 |               |                               |            |    |        |      |          |
| Notification     On/Off     Comment       Pap Smear Results     On       Preg/Lact Unsafe Orders     On       Pregnancy Status Review     On       Scheduled Alert     On       Service Order Req Chart Sign     On       Mandatory     Smart Abnormal Imaging Results       Smart Non-Critical Imaging Res     On       Stat Imaning Request     On                                                                                                    |                                                 |               |                               |            |    |        |      |          |
| Pap Smear Results       On         Preg/Lact Unsafe Orders       On         Pregnancy Status Review       On         Scheduled Alert       On         Service Order Req Chart Sign       On         Mandatory       Smart Abnormal Imaging Results         Smart Non-Critical Imaging Res       On         Stat Imaging Reguest       On                                                                                                    | Notification                                    | On/Off        | Comment                       |            |    |        |      | $\sim$   |
| Preg/Lact Unsafe Orders       On         Pregnancy Status Review       On         Scheduled Alert       On         Service Order Req Chart Sign       On         Mandatory       Smart Abnormal Imaging Results         Smart Non-Critical Imaging Res       On         Stat Imaging Request       On                                                                                                    | Pap Smear Results                               | On            |                               |            |    |        |      |          |
| Pregnancy Status Review     On       Scheduled Alert     On       Service Order Req Chart Sign     On       Smart Abnormal Imaging Results     On       Smart Non-Critical Imaging Res     On       Stat Imaging Request     On                                                                                                    | Preg/Lact Unsafe Orders                         | On            |                               |            |    |        |      |          |
| Scheduled Alert     On       Service Order Req Chart Sign     On       Smart Abnormal Imaging Results     On       Smart Non-Critical Imaging Res     On       Stat Imaning Request     On                                                                                                    | Pregnancy Status Review                         | On            |                               |            |    |        |      |          |
| Service Order Req Chart Sign       On       Mandatory         Smart Abnormal Imaging Results       On       Imaging Results         Smart Non-Critical Imaging Res       On       Imaging Results         Stat Imaning Request       On       Imaging Results                                                                                                    | Scheduled Alert                                 | On            |                               |            |    |        |      |          |
| Smart Abnormal Imaging Results     On       Smart Non-Critical Imaging Res     On       Stat Imaging Request     On                                                                                                    | Service Order Req Chart Sign                    | On            | Mandatory                     |            |    |        |      |          |
| Smart Non-Critical Imaging Res On Y                                                                                                    | Smart Abnormal Imaging Results                  | On            |                               |            |    |        |      |          |
| Stat Imaging Request On                                                                                                    | Smart Non-Critical Imaging Res                  | On            |                               |            |    |        |      |          |
|                                                                                                    | Stat Imaging Request                            | On            |                               |            |    |        |      | ~        |
| UN LADEE ADDIV                                                                                                    |                                                 |               |                               |            | ОК | Cancel | Appl | v        |